## <u>ขั้นตอนการส่งข้อมูล GPA 6 ภาคเรียน</u> <u>ศูนย์ปฏิบัติการ GPA</u>

\*\*\*\*\*

\*\*\* หลักสูตร 2551 ให้ส่งด้วย Students'2551 V1.1 Final (25/03/2555) \*\*\*
ระบบงานทะเบียนนักเรียน
1.เมนู 1>1 ตั้งปีการศึกษาเป็น 2554 ตั้งระดับชั้น เป็น ม.6 ภาคเรียนที่ 2
2. เมนู 5>1 กรอกข้อมูลโรงเรียนให้ถูกต้องครบถ้วน เบอร์โทรศัพท์เป็นมือถือ
3.เมนู 1>2>1>2 ครั้งที่ 2 [จบพร้อมรุ่น] (ให้สังเกตจำนวนนักเรียนที่จบ)
4.เลือกเรียงตาม GPA ให้ตรวจสอบว่ามีนักเรียน GPA เป็น 0 หรือไม่ ถ้ามีให้กลับไปแก้ไข
5.เลือกเฉพาะจบแล้ว (หากเลือก ม.6 ภาคเรียน 2 โปรแกรมจะขึ้นให้อัดโนมัติ)
6.เลือก PR เพื่อคำนวณ PR โปรแกรมจะคำนวณ PR ตามจำนวนนักเรียนในข้อ 3
7.เลือกปุ่มตรวจสอบเราเบียนนักเรียน > ตรวจสอบเกณฑ์การจบ > บันทึกข้อมูล จากนั้น โปรแกรม
จะเริ่มทำการตรวจสอบและเมื่อเสร็จจะรายงานผลการตรวจสอบ
8.ผลการตรวจสอบเบื้องค้นข้อมูล ดี ต้องการส่งข้อมูลให้กด OK ข้ามไปทำ ข้อ 10
9. ถ้ามีรายการใดผิดพลาด [เลือก C เพื่อรายการผิดพลาดแนะนำให้พิมพ์ออกเครื่องพิมพ์เพื่อใช้
ตรวจสอบ ] \*\*\* <u>ให้กลับไปแก้ไขให้ถูกต้องห้ามส่งโดยเด็ดขาด\*\*\*</u>ถ้าตรวจแล้วถูกต้องทุกรายการ
ให้เลือก Yes เพื่อสร้างแฟ้มส่งข้อมูล
10. เลือก Yes เพื่อสร้างแฟ้มส่งข้อมูล
11. เมื่อสร้างแฟ้มส่งข้อมูล

<u>ให้ถูกต้องห้ามส่งโดยเด็ดขาด ซึ่งไม่กวรจะมีเพราะแจ้งในข้อ 8 แล้ว\*\*\* เมื่อสร้างแฟ้มเสร็จจะขึ้น</u> <u>ข้อกวามรายงานผลและกำเตือน</u> แฟ้มข้อมูลที่ส่งจะถูกสร้างไว้ใน

<u>C:\Student2551\SendTo\XX\_XXXXXXX462554\_2.ACCDB</u> ( X หมายถึงรหัสจังหวัด และ โรงเรียน)

11.พิมพ์รายงานใบปะหน้าเพื่อส่งให้จังหวัดเลือกเครื่องพิมพ์รูปที่ 1 และพิมพ์รายชื่อนักเรียน พร้อมค่า GPA เพื่อปิดประกาศให้นักเรียนทราบ

12. การส่งข้อมูลให้จังหวัด

12.1.แฟ้มข้อมูลตามข้อ 9\*\*\*ให้ปิดโปรแกรม Students ทุกครั้งก่อนการสำเนาแฟ้มข้อมูล \*\*\*

12.2.หนังสือนำส่งจากโรงเรียน ระบุจำนวนนักเรียน เอกสารประกอบเช่นหลักฐานการเทียบ โอนหน่วยการเรียนจากโครงแลกเปลี่ยน

13. เพื่อป้องการความผิดพลาดให้ตรวจสอบข้อมูลซ้ำอีกครั้งด้วย GpaxMix ก่อนส่งข้อมูลให้จังหวัด

\*\*\*\*\*

\*\*\* หลักสูตร 2544 ให้ส่งด้วย Students'2544 V2.4 Final (25/03/2555) \*\*\*

ระบบงานทะเบียนนักเรียน

1.เมนู 1>1 ตั้งปีการศึกษาเป็น 2554 ตั้งระดับชั้น เป็น ม.6 ภาคเรียนที่ 2
 2. เมนู 5>1 กรอกข้อมูล โรงเรียนให้ถูกต้องครบถ้วน เบอร์โทรศัพท์เป็นมือถือ
 3.เมนู 1>2>2 GPAX จบพร้อมรุ่น (ให้สังเกตจำนวนนักเรียนที่จบ)
 4.เลือกเรียงตาม GPA ให้ตรวจสอบว่ามีนักเรียน GPA เป็น 0 หรือไม่ ถ้ามีให้กลับไปแก้ไข
 5.เลือกเฉพาะจบแล้ว (หากเลือก ม.6 ภาคเรียน 2 โปรแกรมจะขึ้นให้อัตโนมัติ)
 6.เลือก PR เพื่อคำนวณ PR โปรแกรมจะคำนวณ PR ตามจำนวนนักเรียนในข้อ 3
 7.เลือกปุ่มตรวจสอบระเบียนนักเรียน > ตรวจสอบเกณฑ์การจบ > บันทึกข้อมูล จากนั้นโปรแกรม

 8. ผลการตรวจสอบเบื้องต้นข้อมูล ดี ต้องการส่งข้อมูลให้กด OK ข้ามไปทำ ข้อ 10
 9. ถ้าหากมีรายการใดผิดพลาด [เลือก C เพื่อรายการผิดพลาดแนะนำให้พิมพ์ออกเครื่องพิมพ์เพื่อใช้ ตรวจสอบ ] \*\*\* <u>ให้กลับไปแก้ไขให้ถูกต้องห้ามส่งโดยเด็ดขาด\*\*\*</u> ถ้าตรวจแล้วถูกต้องทุก รายการ ให้เลือก Yes เพื่อสร้างแฟ้มส่งข้อมูล

10. เลือกปุ่มสร้างแฟ้มส่งข้อมูล \*\*\* ถ้าโปรแกรมแจ้งข้อมูลว่ามีนักเรียนยังไม่จบให้<u>กลับไปแก้ไข</u> <u>ให้ถูกต้องห้ามส่งโดยเด็ดขาด ซึ่งไม่ควรจะมีเพราะแจ้งในข้อ 8 แล้ว\*\*\* เมื่อสร้างแฟ้มเสร็จจะขึ้น</u> <u>ข้อความรายงานผลและคำเตือน</u> แฟ้มข้อมูลที่ส่งจะถูกสร้างไว้ใน

<u>C:\Student2544\SendTo\XXX\_XXXXXXXX\_462554\_2.MDB</u> ( X หมายถึงรหัสเขต และ โรงเรียน)

11.พิมพ์รายงานใบปะหน้าเพื่อส่งให้จังหวัดเลือกเครื่องพิมพ์รูปที่ 1 และพิมพ์รายชื่อนักเรียน พร้อมค่า GPA เพื่อปิคประกาศให้นักเรียนทราบ

12. การส่งข้อมูลให้จังหวัด

11.1.แฟ้มข้อมูลตามข้อ 9\*\*\*ให้ปิคโปรแกรม Students ทุกครั้งก่อนการสำเนาแฟ้มข้อมูล \*\*\*

11.2.หนังสือนำส่งจากโรงเรียน ระบุจำนวนนักเรียน เอกสารประกอบเช่นหลักฐานการเทียบ โอนหน่วยการเรียนจากโครงแลกเปลี่ยน

13. เพื่อป้องการความผิดพลาดให้ตรวจสอบข้อมูลซ้ำอีกครั้งด้วย GpaxMix ก่อนส่งข้อมูลให้จังหวัด

\*\*\*\*\*

ศูนย์ปฏิบัติการ GPA WWW.gpa.moe.go.th โทร 089-0093515